# Aggiornamento del firmware UCS da UCS Central

### Sommario

Introduzione Componenti usati Configurazione Procedura

### Introduzione

In questo documento viene descritto come aggiornare un singolo dominio da UCS Central.

In precedenza, gli utenti pianificavano gli aggiornamenti del firmware dell'infrastruttura per gruppo di dominio. Cisco UCS Central 1.5 in avanti ha modificato questa funzionalità. A questo punto è possibile pianificare gli aggiornamenti del firmware dell'infrastruttura per domini o domini specifici assegnati a un gruppo di dominio, utilizzando i tag e i gruppi di manutenzione.

## Componenti usati

UCS Central 2.0(1a)

UCS Manager 3.1(3a)

Tutti i dispositivi utilizzati sono dispositivi di laboratorio

## Configurazione

Èpossibile attivare gli aggiornamenti del firmware dell'infrastruttura in uno o più domini oppure in domini appartenenti a un gruppo di dominio, in base alla famiglia di prodotti. Ad esempio, è possibile aggiornare il firmware dell'infrastruttura su tutti i sistemi Cisco UCS Mini e non aggiornare i server blade. Un altro esempio è che è possibile aggiornare tutti i gruppi di manutenzione sulla costa occidentale, ma nessuno sulla costa orientale. Di seguito è riportata una panoramica dei passi iniziali necessari.

## Procedura

Fare clic sull'icona degli strumenti da UCS Central per avviare **Infrastructure Firmware Management.** Vengono elencati i passaggi per l'aggiornamento del firmware.

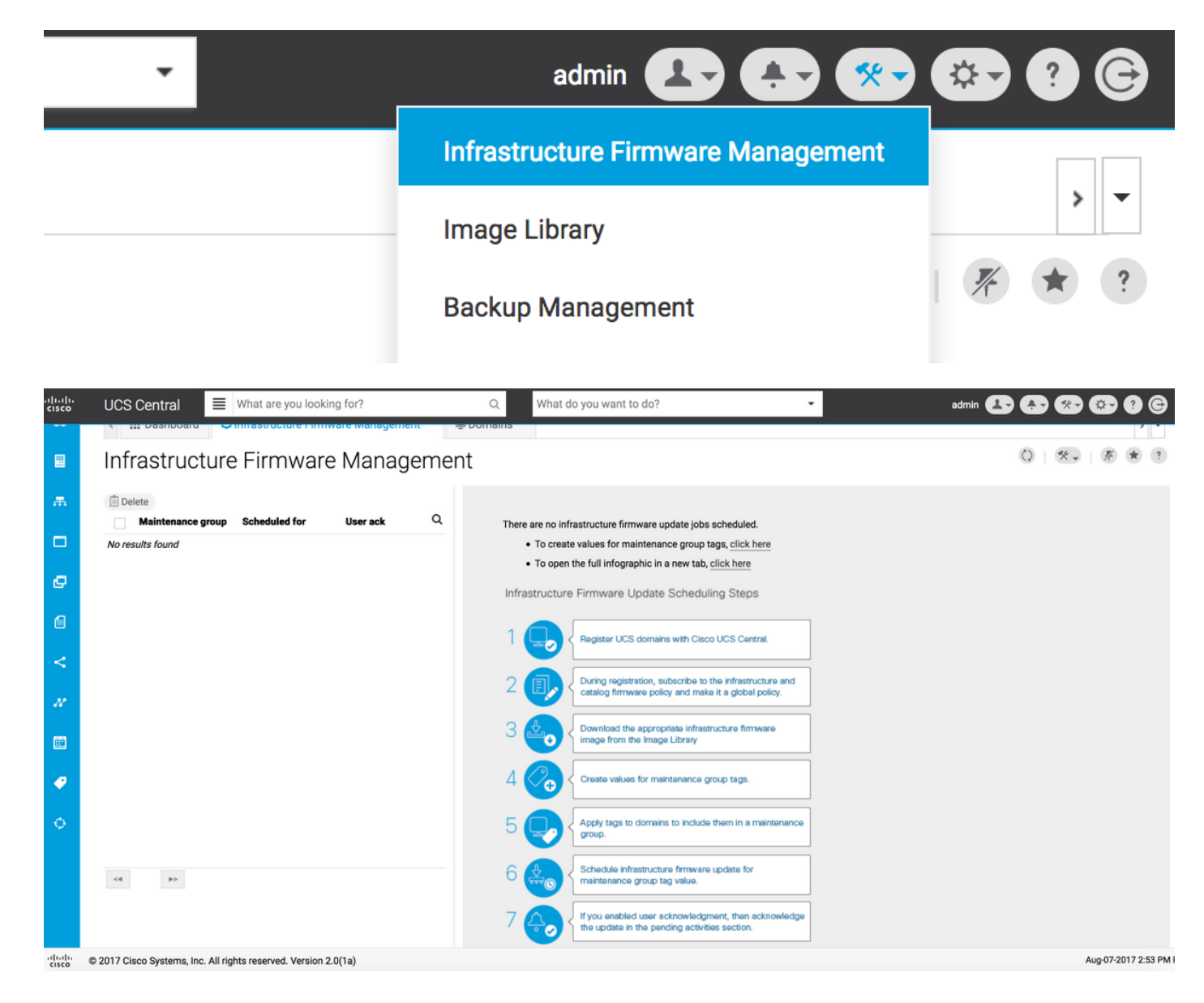

1. Verificare che il dominio UCS sia registrato con UCS Central.

Per ulteriori informazioni, vedere la Cisco UCS Central Getting Started Guide.

| uluulu<br>cisco | UCS Central   | What are you looking for?                | Q What do you want to do?                      | -                          | admin 💶 🌲           | *• •• ? G         |
|-----------------|---------------|------------------------------------------|------------------------------------------------|----------------------------|---------------------|-------------------|
|                 | < 🏭 Dashbo    | ard 🕹 Infrastructure Firmware Management | * 🖶 Domains * 🖷 Domain Management *            |                            |                     | > •               |
|                 | Domain        | Management                               |                                                |                            |                     | 0 * ?             |
| æ.              | Domain        | Domain Registrations                     |                                                |                            |                     | 🖋 Register Domain |
|                 | Registrations | Filters                                  | 🝸 Filter 🕈 Export 🔟 Delete 🖾 Unregister Domain |                            |                     |                   |
|                 |               | Registration Status                      | UCS Domain                                     | Timestamp                  | Registration Status | Q                 |
| ø               | Lost Domains  | Registered<br>In Progress                | 172.16.16.153                                  | 03-Aug-2017<br>11:50:54 PM | Registered          |                   |
| A               |               | Failed                                   |                                                |                            |                     |                   |

2. Durante la registrazione, verificare che la risoluzione delle policy per **Infrastructure & Catalog Firmware** sia impostata come globale.

Risoluzione dei criteri da UCS Central

### Domain to UCS Central Register

| Basic      | Policy Resolution                 |              | Infrastructure & Catalog Firmware                   |
|------------|-----------------------------------|--------------|-----------------------------------------------------|
| Policy     | Infrastructure & Catalog Firmware | Local Global | policy are defined in UCS Manager or in UCS Central |
| Resolution | Time Zone Management              | Local Global |                                                     |
| Control    | Communication Services            | Local Global |                                                     |
|            | Global Fault Policy               | Local Global |                                                     |
|            | User Management                   | Local Global |                                                     |
|            | DNS Management                    | Local Global |                                                     |
|            | Backup & Export Policies          | Local Global |                                                     |
|            | Monitoring                        | Local Global |                                                     |
|            | SEL Policy                        | Local Global |                                                     |
|            | Power Allocation Policy           | Local Global |                                                     |
|            | Power Policy                      | Local Global |                                                     |
|            | Equipment Policy                  | Local Global |                                                     |
|            |                                   |              | Cancel Register                                     |

#### Risoluzione dei criteri da UCS Manager

| UCS Central Providers FSM Faults   |                                                     |                                                                                                    |  |  |  |
|------------------------------------|-----------------------------------------------------|----------------------------------------------------------------------------------------------------|--|--|--|
| Actions                            | Properties                                          |                                                                                                    |  |  |  |
| Register With UCS Central          | Hostname/IP Address : 172.16.16.190                 |                                                                                                    |  |  |  |
| Unregister From UCS Central        | Policy Resolution Control                           |                                                                                                    |  |  |  |
| Status                             | Infrastructure & Catalog Firmware : O Local  Global | Determines whether the Capability Catalog                                                                                          |  |  |  |
| Repair State : 🕇 Done              |                                                     | and infrastructure firmware policy are defined<br>locally or come from Cisco UCS Central.                                          |  |  |  |
| Registration Status : 🛉 Registered |                                                     | Determines whether the time zone and NTP                                                                                           |  |  |  |
| Global                             |                                                     | server settings are defined locally or comes from Cisco UCS Central.                                                               |  |  |  |
| Suspend State :                    |                                                     |                                                                                                    |  |  |  |
|                                    | Communication Services : Cocal  Global              | Determines whether HTTP, CIM XML, Telnet,<br>SNMP, web session limits, and Management<br>Interfaces Monitoring Policy settings are |  |  |  |
|                                    |                                                     | defined locally or in Cisco UCS Central.                                                                                           |  |  |  |
|                                    | Global Fault Policy : Local  Global                 | Determines whether the Global Fault Policy is defined locally or in Cisco UCS Central.                                             |  |  |  |
|                                    |                                                     |                                                                                                    |  |  |  |
|                                    | User Management : CLocal  Global                    | Determines whether authentication and<br>native domains, LDAP, RADIUS, TACACS+,                                                    |  |  |  |
|                                    |                                                     | trusted points, locales, and user roles are defined locally or in Cisco UCS Central.                                               |  |  |  |
|                                    | DNS Management : CLocal  Global                     | Determines whether DNS servers are defined locally or in Cisco UCS Central.                                                        |  |  |  |

3. Scaricare l'immagine del firmware dell'infrastruttura appropriata dalla Image Library.

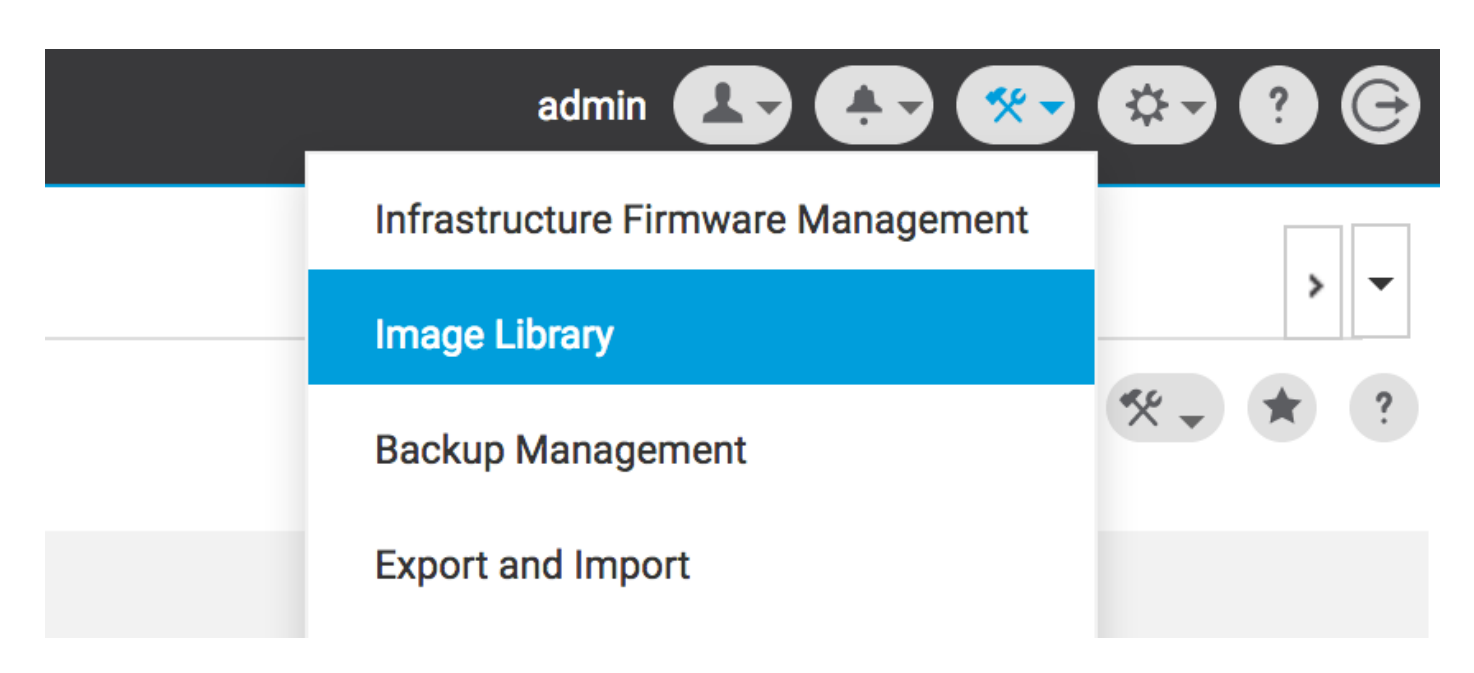

Può essere scaricato manualmente utilizzando l'opzione Importa pacchetto firmware

| cisco | UCS Central                      | What are you looking f               | or?      | Q, Wha                                        | at do you want to do?               | •                                     | admin 💶 🐥 🛠 🕻                | <b>-</b> ? 6 |
|-------|----------------------------------|--------------------------------------|----------|-----------------------------------------------|-------------------------------------|---------------------------------------|------------------------------|--------------|
|       | < 🏭 Dashboa                      | ard 🛃 Image Library 🎽                |          |                                               |                                     |                                       |                              | > -          |
|       | Image Li                         | ibrary                               |          |                                               |                                     |                                       | 0 🛛                          | * ?          |
| æ     | Packages Filters Filter + Export |                                      | oort î 生 |                                               |                                     | Schedule Periodic Firmware Image Sync | S                            |              |
|       |                                  | Firmware Type                        | Version  | Туре                                          | Image Bundle                        |                                       | Synchronize Firmware Updates | ۹            |
|       | Downloads                        | C Series                             | 2.1(2c)B | B Series                                      | ucs-k9-bundle-b-series.2.1.2c.B.bin |                                       | Import Firmware Bundle       | ading        |
| ø     |                                  | Infrastructure<br>Capability Catalog |          | Software for the UCS<br>B-Series blade server | 315 MB                              |                                       | Ci                           | sco.com      |

L'immagine può essere scaricata direttamente da Cisco.com, se le credenziali utente sono impostate in Cisco.com Account.

| -ili-ili-<br>cisco | UCS Central  | What are you looking f                              | or?           | Q, Wha                                                                | t do you want to do?                          | • | admin 🛃 | 争 😵 📀                             | 9 G    |
|--------------------|--------------|-----------------------------------------------------|---------------|-----------------------------------------------------------------------|-----------------------------------------------|---|---------|-----------------------------------|--------|
|                    | < III Dashbo | bard 🛃 Image Library ×                              |               |                                                                       |                                               |   | s       | System Profile<br>System Policies | > •    |
|                    | Image L      | ibrary                                              |               |                                                                       |                                               |   | ι       | Jser Settings                     | * ?    |
| ж.                 | Packages     | Filters                                             | Filter + Expo | ort 💼 👱                                                               |                                               |   | ,       | Authentication                    |        |
|                    |              | Firmware Type                                       | Version       | Туре                                                                  | Image Bundle                                  |   | s       | SNMP                              | Q      |
| e                  | Downloads    | B Series C Series Infrastructure Capability Catalog | 2.1(2c)B      | B Series<br>Software for the UCS<br>B-Series blade server<br>products | ucs-k9-bundle-b-series.2.1.2c.B.bin<br>315 MB |   | S       | Smart Call Home<br>.icenses       | om     |
| 6                  |              | UCS Central                                         | 2.1(2d)B      | B Series<br>Software for the UCS                                      | ucs-k9-bundle-b-series.2.1.2d.B.bin<br>315 MB |   | C       | Cisco.com Account                 | le For |
| <                  | Status       |                                                     |               | B-Series blade server<br>products                                     |                                               |   |         | Cisco.                            | com    |

4. Creare il tag del gruppo di manutenzione.

Il tag del gruppo di manutenzione può essere applicato a ciascun gruppo di dominio

### Maintenance Group Tag Create

| Domains must be tagged with a Maintenance Group tag to schedule an infrastructure firmware update. When you create a Maintenance Group tag in this dialog, all selected domains are tagged with it.                                                                                      |
|----------------------------------------------------------------------------------------------------|
| Maintenance Group Tag Value *                                                                                                    |
| Tag                                                                                                    |
| Select how to apply tags to Domains       By Domain Group       Manually                                                                                                    |
| The Maintenance Group tag applies to all existing domains within the Domain Group. It will not be applicable to any new domains that get added further to the domain group. If you select to include sub-domain groups, the Maintenance Group tag also applies to all sub-domain groups. |
| Domain Group                                                                                                    |
| NA-6200 -                                                                                                    |
| Include all Sub-Domain Groups                                                                                                    |
|                                                                                                    |
|                                                                                                    |
|                                                                                                    |
| Cancel                                                                                                    |

Il tag del gruppo di manutenzione può essere applicato per dominio. Il dominio verrà applicato singolarmente.

### Maintenance Group Tag Create

| pply tags to Domains<br>oup Manually<br>Domain Hardware Configuration Status Q              | o apply tags to Domains                                                                         |   |
|---------------------------------------------------------------------------------------------|-------------------------------------------------------------------------------------------------|---|
| pply tags to Domains<br>oup Manually<br>Domain Hardware Configuration Status Q              | o apply tags to Domains                                                                         |   |
| Domain Hardware Configuration Status Q                                                      | 1 Group Manually                                                                                |   |
| Domain Hardware Configuration Status Q.                                                     |                                                                                                 |   |
| Domain Hardware Configuration Status Q                                                      |                                                                                                 |   |
| Domain Hardware Configuration Status Q                                                      |                                                                                                 |   |
|                                                                                             | Domain Hardware Configuration Status Q                                                          | Q |
| ANF-UCSPR06 UCS-FI-6248UP Fabric A, UCS 6100/6200 Series FI OK                              | oup         ANF-UCSPR06         UCS-FI-6248UP Fabric A, UCS 6100/6200 Series FI         OK      |   |
| root B (HA) 3.1(3a)A Fault Level: Major<br>172.16.16.153 1 Chassis 0 FEX 3.1(3)SP0(Default) | ped root B (HA) 3.1(3a)A Fault Level: Major<br>172.16.16.153 1 Chassis 0 FEX 3.1(3)SP0(Default) |   |
| 3 Blades 0 Rack Mounts FW Set Startup                                                       | 3 Blades 0 Rack Mounts FW Set Startup                                                           |   |
|                                                                                             |                                                                                                 |   |
|                                                                                             |                                                                                                 |   |
| 5200 Series Fl                                                                              | 00/6200 Series FI                                                                               |   |
| 6200 Series Fl<br>300 Series Fl<br>Veries Fl                                                | 00/6200 Series FI<br>ini 6300 Series FI<br>00 Series FI                                         |   |
| 3 Blades U Rack Mounts FW Set Startup                                                       | 3 Blades 0 Rack Mounts FW Set Startup                                                           |   |

Èpossibile verificare se per il tag creato è impostato il tipo di tag come gruppo di manutenzione in **Gestione tag**.

\* ?

\* ?

|    | Tag Ma         | nagement          |                 |                   |                     |                 | 0 * ? |
|----|----------------|-------------------|-----------------|-------------------|---------------------|-----------------|-------|
| æ  | Tags           | Tag Management    |                 |                   |                     |                 |       |
|    |                | Filters           | Filter + Export |                   |                     |                 |       |
|    | Tag Types      | Тад Туре          | Tag             | Tag Type          | Referenced Name     | Referenced Type | ۵     |
| ø  |                | Maintenance Group | tag             | Maintenance Group | ANF-UCSPR06<br>root | Domain          |       |
|    |                | Orgs              |                 |                   |                     |                 |       |
| e  |                | Domain Group      |                 |                   |                     |                 |       |
| <  |                | root              |                 |                   |                     |                 |       |
|    |                |                   |                 |                   |                     |                 |       |
| N. |                |                   |                 |                   |                     |                 |       |
|    |                |                   |                 |                   |                     |                 |       |
|    |                |                   |                 |                   |                     |                 |       |
| -  | Tag Management |                   |                 |                   |                     |                 |       |
| 0  |                |                   |                 |                   |                     |                 |       |
| Ψ. |                |                   |                 |                   |                     |                 |       |
|    |                |                   |                 |                   |                     |                 |       |
|    |                |                   | <1.1.0f1 b>     |                   |                     |                 |       |
|    |                |                   |                 |                   |                     |                 |       |

#### 5. Il dominio conterrà il tag appena creato

| ılıılı<br>cısco | UCS Central 🗧 What are you looking for? | Q What do you want to do? | • |
|-----------------|-----------------------------------------|---------------------------|---|
|                 | III Dashboard Domains ANF-UCSPR06       |                           |   |
|                 | ANF-UCSPR06 Domain                      |                           |   |
| #<br>           | tag ×<br>Dverall Status                 |                           |   |

#### 6. Avviare Infrastructure Firmware Management dall'icona Tools.

#### Gestione del firmware dell'infrastruttura

| admin 💶 🚑 🛠                            | 🌣 🤊 🕞               |
|----------------------------------------|---------------------|
| <br>Infrastructure Firmware Management |                     |
| <br>Image Library                      | > ▼<br><i>K</i> ★ ? |
| Backup Management                      |                     |

Selezionare il tag per il gruppo di manutenzione, la versione del firmware dell'infrastruttura e la versione del catalogo.

Aggiornamento del firmware dell'infrastruttura

### Infrastructure Firmware Update Schedule

| 3                                                                                                    |                 | oottiingo                                                          |                                                         |                          |                                                              |                   |
|----------------------------------------------------------------------------------------------------|-----------------|--------------------------------------------------------------------|---------------------------------------------------------|--------------------------|--------------------------------------------------------------|-------------------|
| tag                                                                                                  | •               | Catalog Version                                                    |                                                         |                          |                                                              |                   |
| Infrastructure firr                                                                                  | mware version   | Force Deploy                                                       | Disabled                                                |                          |                                                              |                   |
| UCS 6100/6200 Series Fabr                                                                            | ic Interconnect | Evacuation                                                         | Disabled                                                |                          |                                                              |                   |
| 2.2(8g)A                                                                                             | -               | lease a stard dama si                                              |                                                         |                          |                                                              |                   |
| UCS 6100/6200 Series Se                                                                              | ervice Pack     | impacted domain                                                    | IS                                                      | Firmware stat            | us                                                           |                   |
| UCS Mini 6300 Series Fabrio                                                                          | c Interconnect  |                                                                    | _                                                       |                          | _                                                            |                   |
| None                                                                                                 | -               |                                                                    | 0 Not subscribed                                        |                          | Ready                                                        |                   |
| UCS Mini 6300 Series Ser                                                                             | rvice Pack      | 1                                                                  | 1 Impacted                                              | 1                        | 0 Scheduled                                                  |                   |
|                                                                                                    |                 |                                                                    |                                                         | '                        | 0 In Progres                                                 | S                 |
| UCS 6300 Series Fabric Inte                                                                          | erconnect       |                                                                    |                                                         |                          | Failed                                                       |                   |
| None                                                                                                 | •               |                                                                    |                                                         |                          |                                                              |                   |
|                                                                                                    | <b>D</b>        |                                                                    |                                                         |                          | Pending                                                      |                   |
| UCS 6300 Series Service                                                                              | Pack            |                                                                    |                                                         |                          | Pending     Acknowled                                        | lgemen            |
| UCS 6300 Series Service<br>Catalog version                                                           | Pack            |                                                                    |                                                         |                          | Pending<br>Acknowled<br>/Permissio                           | lgemen<br>on      |
| UCS 6300 Series Service<br>Catalog version<br>None                                                   | Pack            |                                                                    |                                                         |                          | Pending<br>Acknowled<br>/Permissio                           | lgemen<br>on      |
| UCS 6300 Series Service<br>Catalog version<br>None                                                   | Pack            | Impacted Domai                                                     | ns                                                      |                          | 0 Pending<br>Acknowlee<br>/Permissio                         | lgemen<br>on      |
| UCS 6300 Series Service<br>Catalog version<br>None<br>Force Deploy                                   | Pack            | Impacted Domai                                                     | NS<br>Current Version                                   | Firmware Status          | Pending     Acknowlec     /Permissio  Domain Status          | lgemen<br>on<br>Q |
| UCS 6300 Series Service<br>Catalog version<br>None<br>Force Deploy<br>Enabled Disabled               | Pack            | Impacted Domain                                                    | NS<br>Current Version                                   | Firmware Status          | Pending<br>Acknowler<br>/Permission     Domain Status     OK | dgemen<br>on<br>Q |
| UCS 6300 Series Service<br>Catalog version<br>None<br>Force Deploy<br>Enabled Disabled               | Pack            | Impacted Domai<br>Domain<br>ANF-UCSPR06<br>UCS 6100/6200 Series FI | NS<br>Current Version<br>3.1(3a)A<br>3.1(3)SP0(Default) | Firmware Status<br>Ready | Pending<br>Acknowler<br>/Permission     Domain Status     OK | dgemen<br>on<br>Q |
| UCS 6300 Series Service<br>Catalog version<br>None<br>Force Deploy<br>Enabled Disabled<br>Evacuation | Pack            | Impacted Domain Domain ANF-UCSPR06 UCS 6100/6200 Series FI         | NS<br>Current Version<br>3.1(3a)A<br>3.1(3)SP0(Default) | Firmware Status<br>Ready | Pending<br>Acknowler<br>/Permission     Domain Status     OK | lgemen<br>on<br>Q |

Specificare se l'aggiornamento richiede la **conferma dell'utente** nel campo Conferma utente necessaria per l'installazione. Se è Abilitato, è necessario confermare manualmente la richiesta di aggiornamento prima di aggiornare il dominio. In questo caso è stato impostato come abilitato.

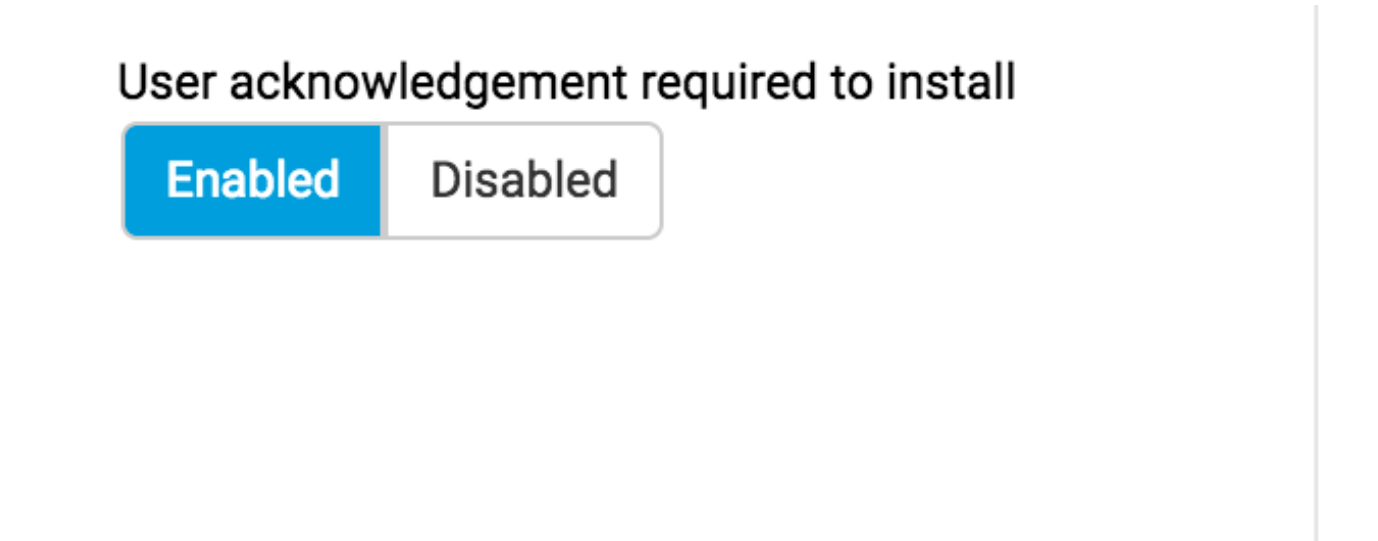

Monitorare i domini interessati e attendere che il riconoscimento in sospeso venga impostato su 1.

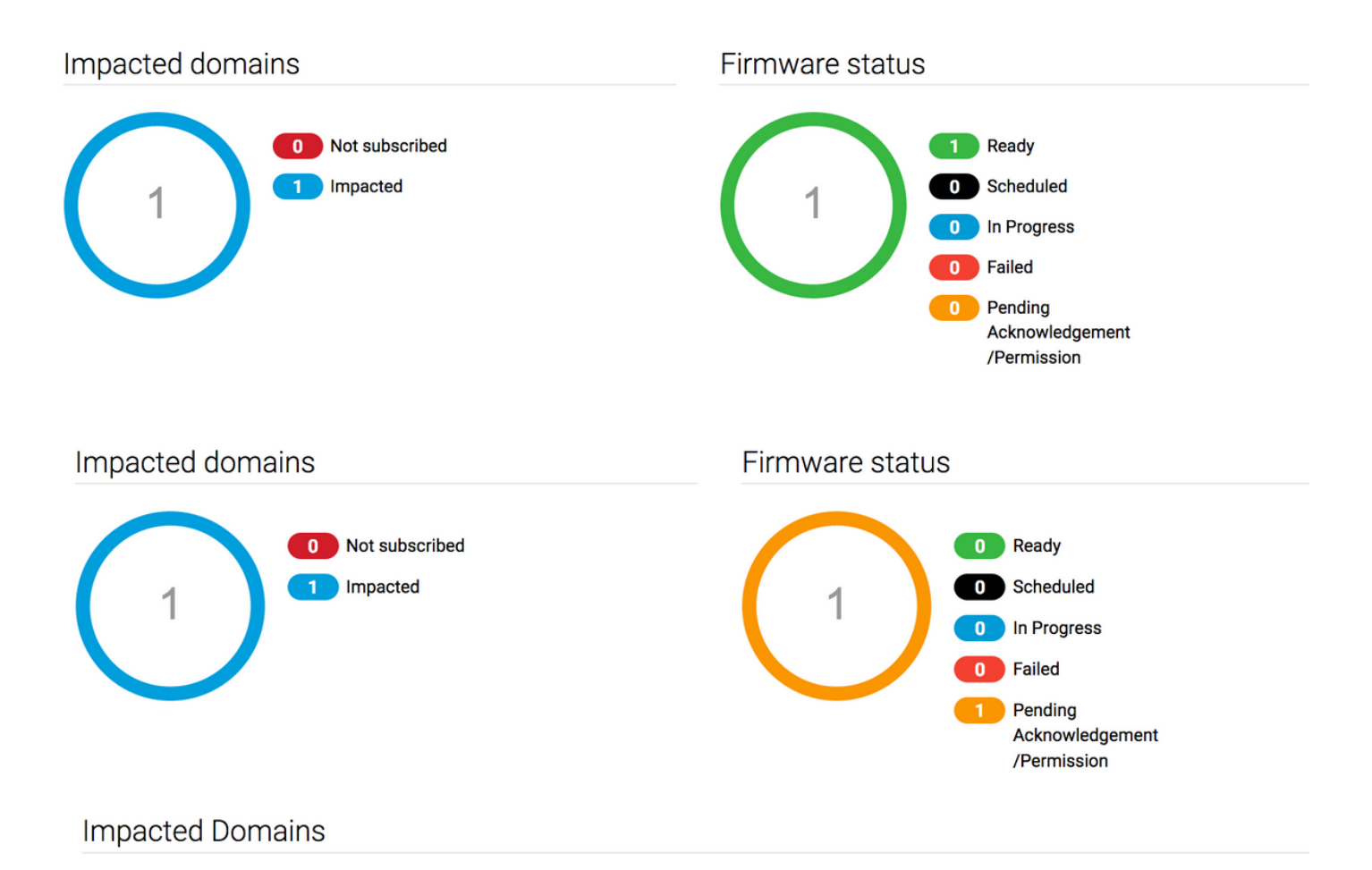

7. Sotto Attività in sospeso, è possibile confermare lo stato Conferma in sospeso per avviare l'aggiornamento.

| cisco | UCS Central             | it are you looking for? | Q                 | What do you want to | o do?                          | ·                       | admin 💶         | 🚯 🕲 💿 🕄 G   |
|-------|-------------------------|-------------------------|-------------------|---------------------|--------------------------------|-------------------------|-----------------|-------------|
|       | < III Dashboard 🕹 Infra | structure Firmware Mana | igement × Pending | g Activities ×      |                                |                         |                 | 3 -         |
| 8     | Pending Activitie       | es                      |                   |                     |                                |                         |                 | 0 : 🖲 🛠 🤊   |
| ж     | Filters                 | Y Filter + Expo         | rt                |                     |                                |                         |                 |             |
|       | Domain Group            | Name                    | Configuration     | Туре                | Schedule                       | Status                  | Pending Changes | Q           |
|       | Ungrouped               | ANF-UCSPR06<br>root     | N/A               | Infra FW Update     | Maintenance Group<br>Scheduler | Pending Acknowledgement | it              | Acknowledge |
| e     |                         |                         |                   |                     | 10.0                           |                         |                 |             |